# **Guía de Usuario para el Pago de Planillas** Tu Caja Por Internet (Empresas)

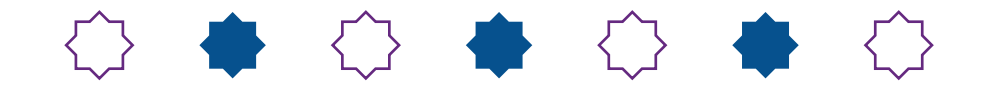

Información difundida en el marco de la Resolución SBS N° 3274-2017 Reglamento de Gestión de Conducta de Mercado del Sistema Financiero y modificatorias, más información en www.cmactacna.com.pe/canales/tu-caja-por-internet

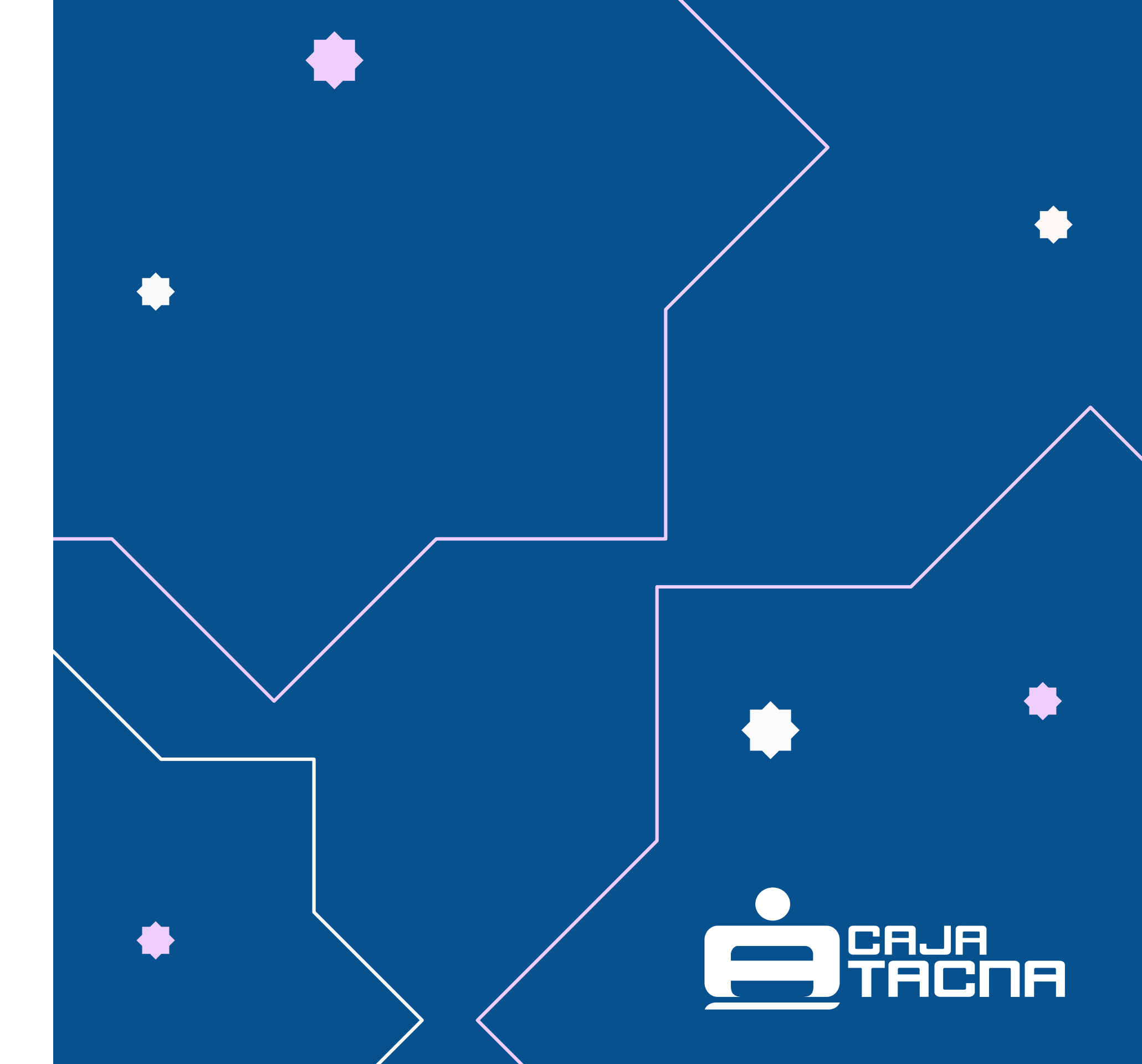

Realiza pago de planillas (sueldo, CTS, y otros) seleccionando la opción *"Pago de planilla"* 

| Hola, Juan           |   |
|----------------------|---|
|                      |   |
| > Transferir dinero  | С |
| Pago de planilla     | ( |
| Recaudos             | C |
| Firmas Pendientes    |   |
| (i) Mi configuración |   |
|                      |   |
|                      |   |
|                      |   |

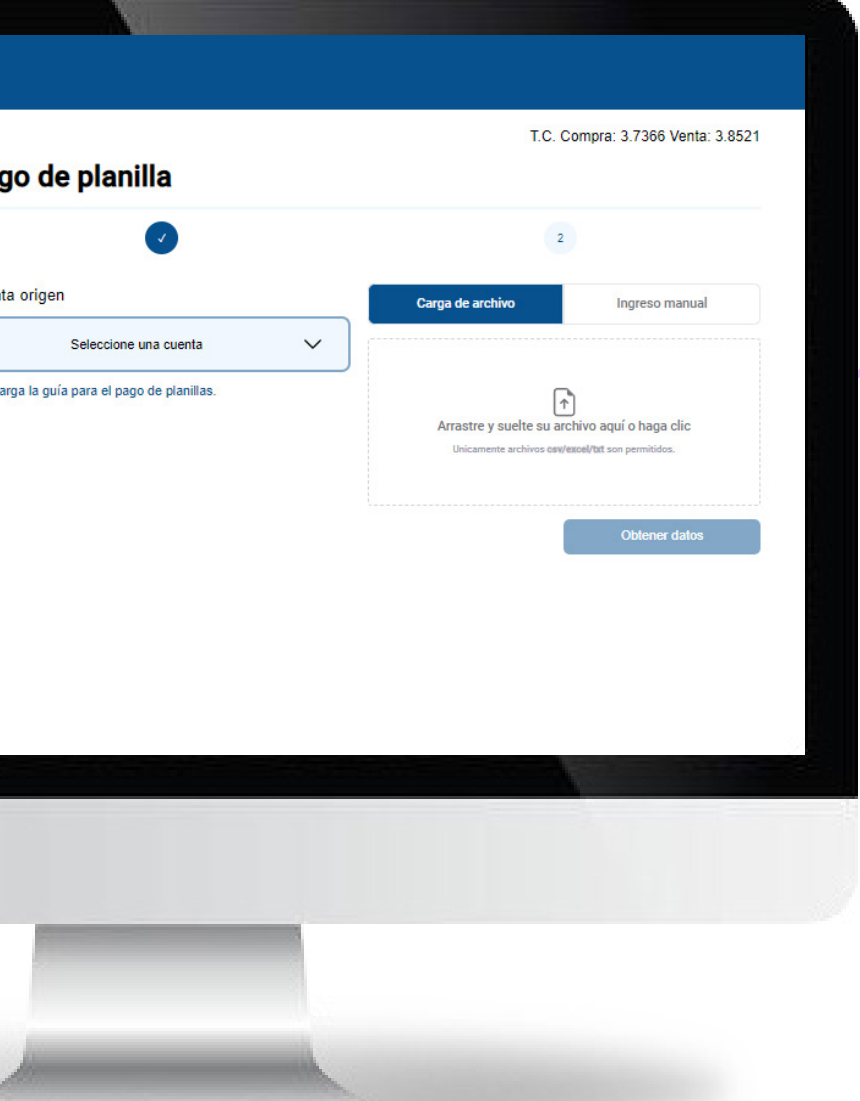

Página 2 de 7

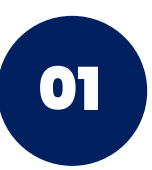

Selecciona la cuenta de origen

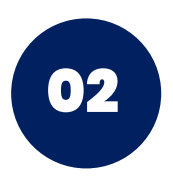

Elige entre las siguientes opciones para realizar el pago de planillas:

- Carga de archivo (formato CSV, EXCEL, TXT)
- Ingreso manual (ingresando cada Nº de cuenta y monto a transferir)

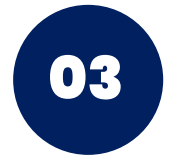

Haz clic en **"Obtener datos /** Agregar cuenta"

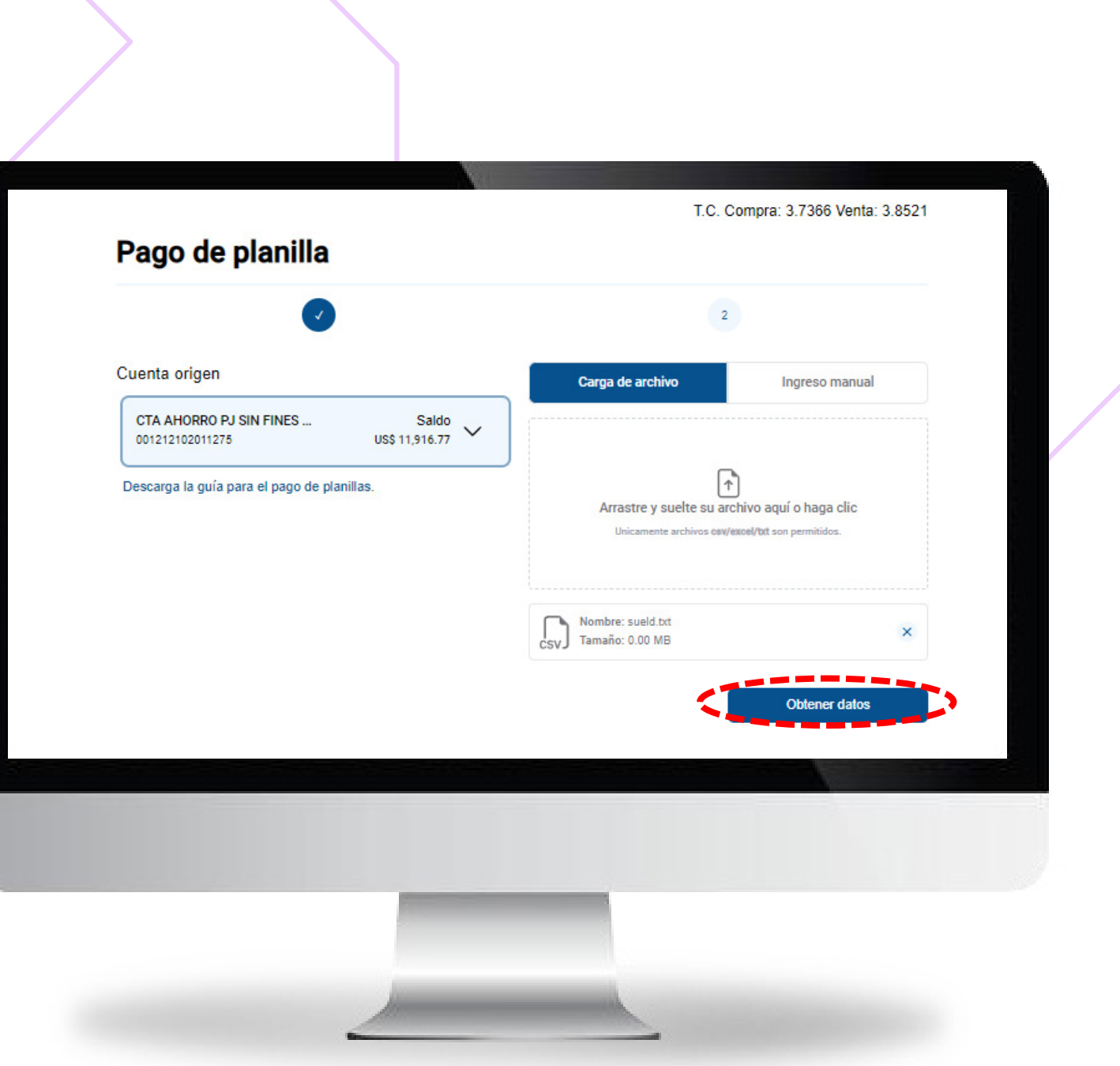

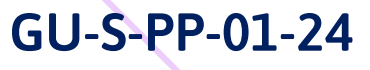

Página 3 de 7

# RECUERDA

## Para cargar archivos en formato

**TXT**, cada línea debe contener el número de cuenta (15 dígitos), seguido de una coma y luego el monto a abonar.

| Pago de sueldos 2025.txt                     | • + |
|----------------------------------------------|-----|
| Archivo Editar Ver                           |     |
| 001211102007123,1111                         |     |
| 001211102007321,2222<br>001211102007111 3333 |     |

## Para archivos en formato CSV y EXCEL, en la columna A debe ir el número de cuenta (15 dígitos) y en la columna B, el monto a abonar.

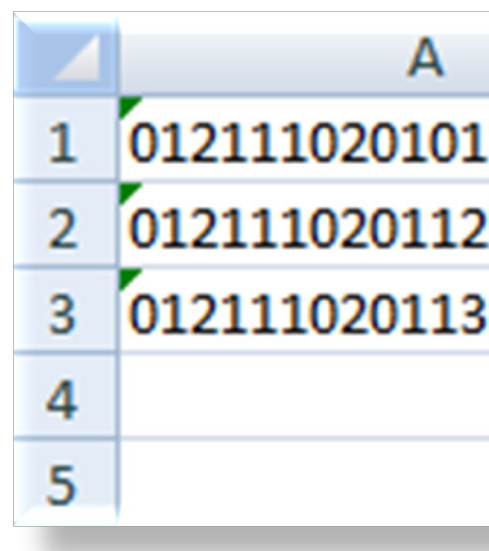

GU-S-PP-01-24

|      | В    |  |
|------|------|--|
| .110 | 1030 |  |
| 220  | 1040 |  |
| 330  | 1050 |  |
|      |      |  |
|      |      |  |

Página 4 de 7

## Completa los datos de la operación

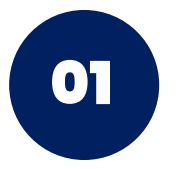

Ingresa una descripción al pago de planilla (campo obligatorio)

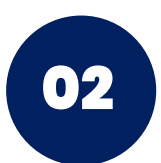

Indica si el tipo de planilla a pagar corresponde a sueldo, CTS u otros

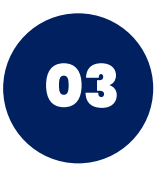

Valida los datos ingresados cargados

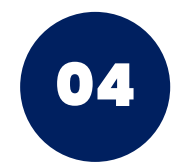

Haz clic en el botón "Siguiente"

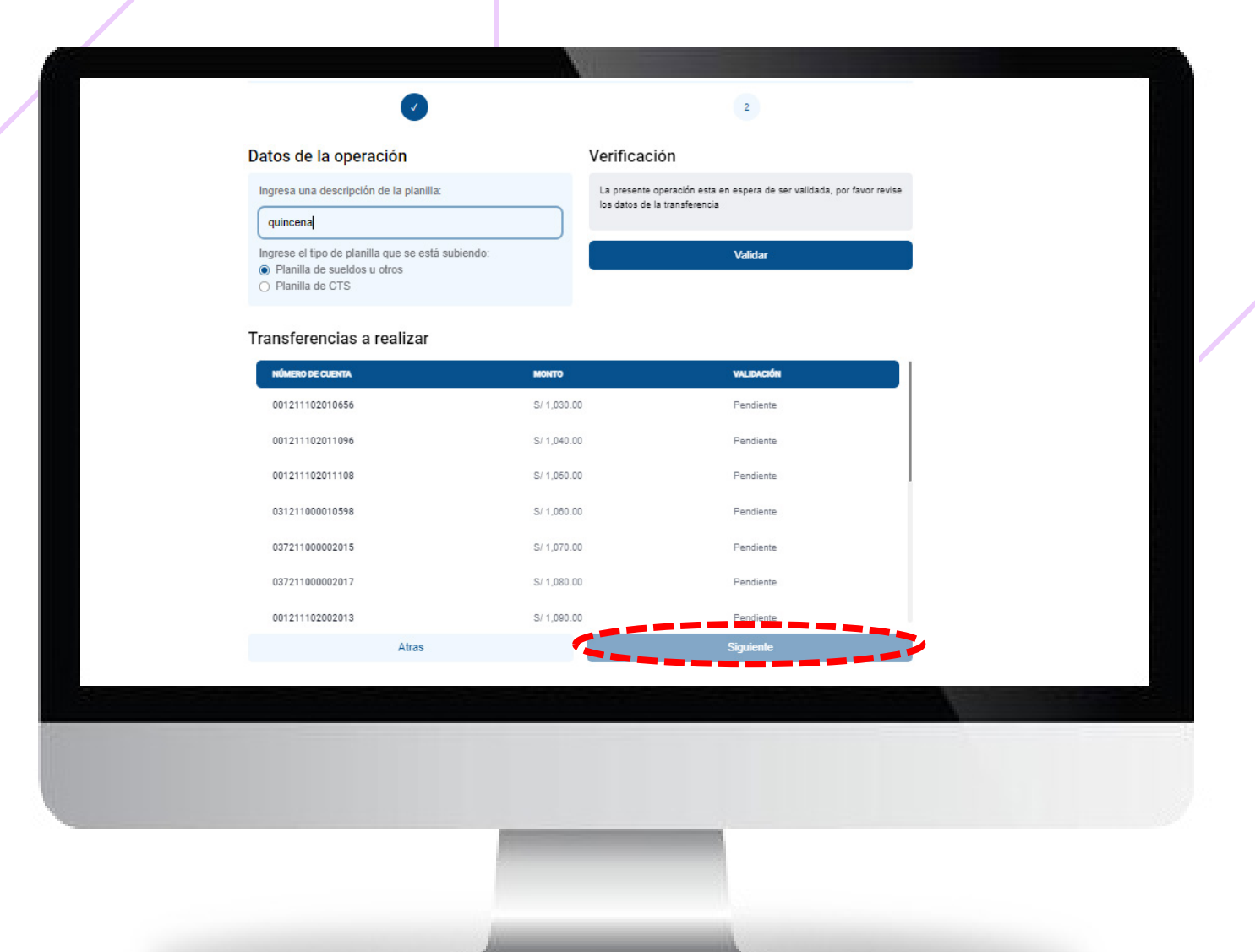

### Página 5 de 7

¡Ingresa tu Clave Dinámica (SMS) que llegará al celular registrado y realiza el pago de planilla!

Haz clic en **"Confirmar"** para culminar la operación

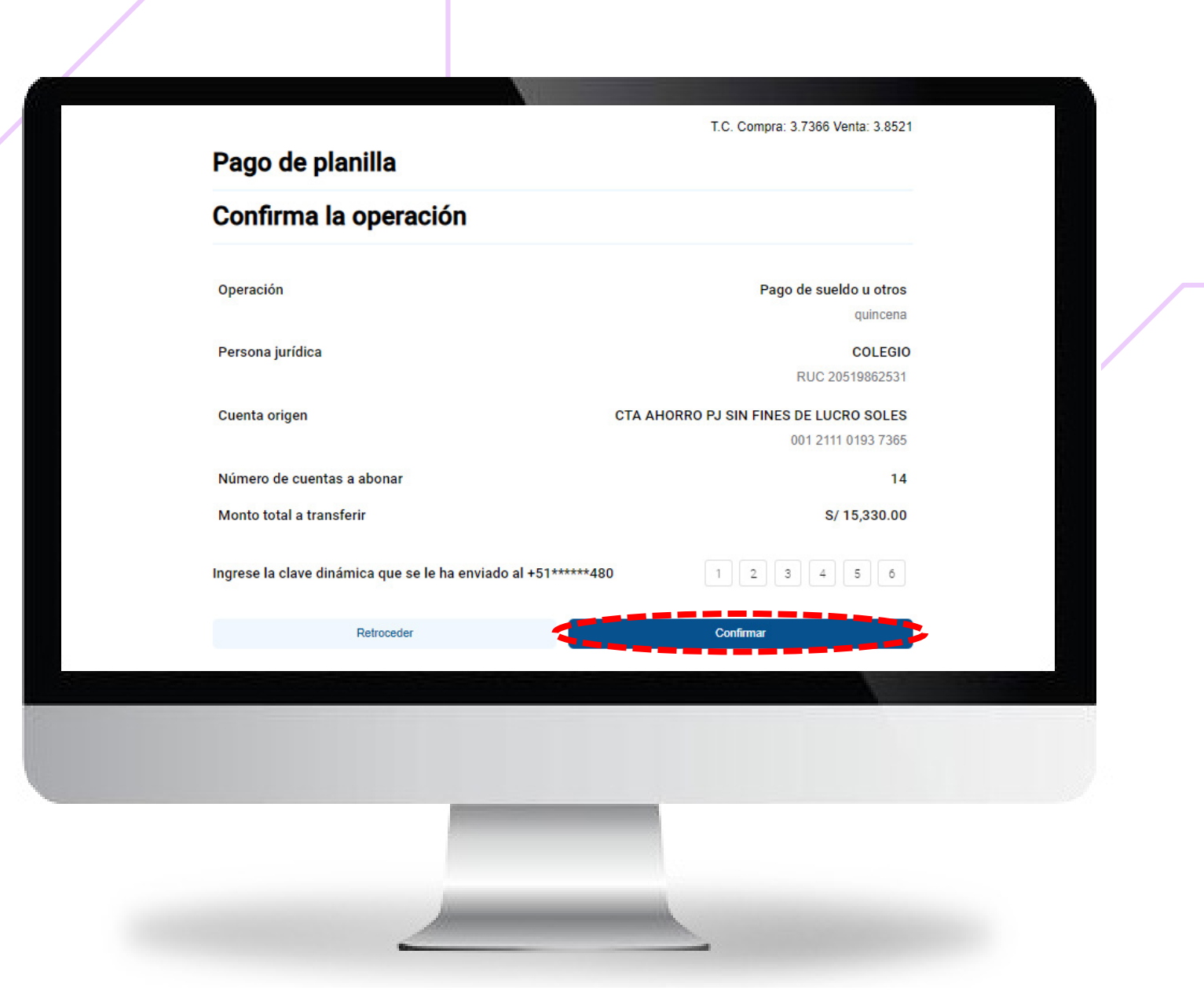

GU-S-PP-01-24

Página 6 de 7

¡Listo! Tu pago de planilla se ha efectuado con éxito

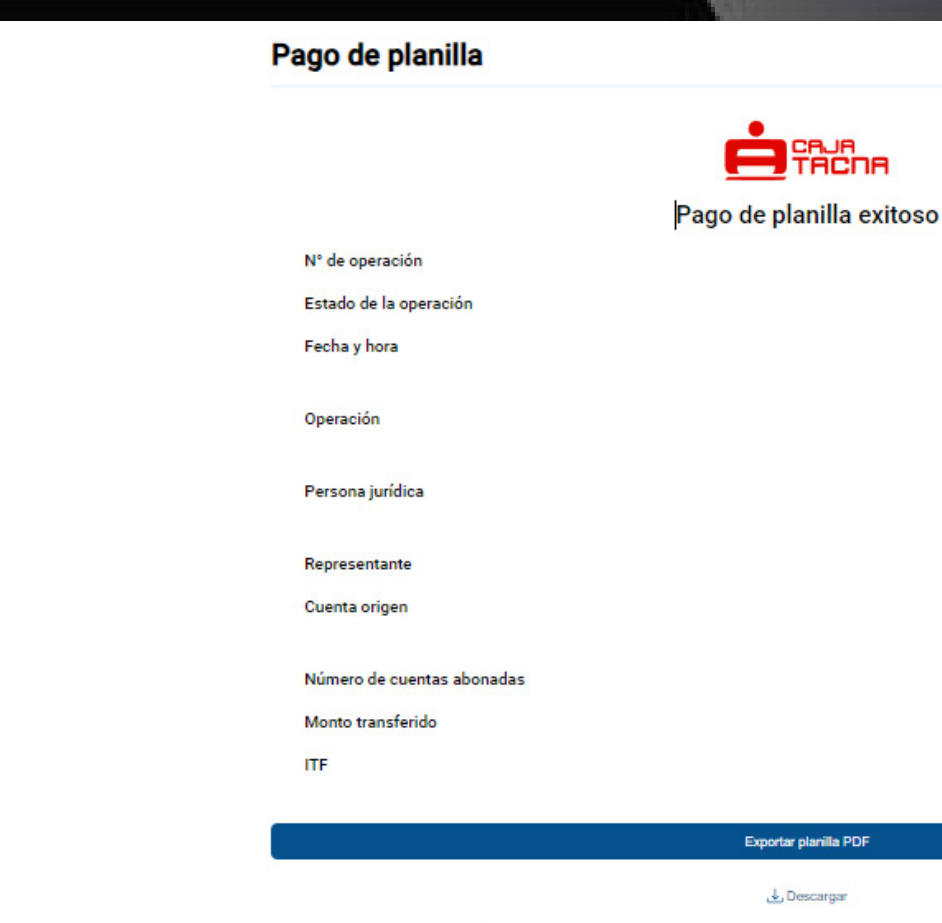

GU-S-PP-01-24

#### 123456

Procesado

09/07/2024

15:50:51

Pago de sueldo u otros

quincena

COLEGIO

RUC 20519862531

#### Nom\_cliente

CTA AHORRO PJ SIN FINES DE LUCRO SOLES

001211101937365

14

S/ 15,330.00

S/ 0.75

| Export            | ar planilla PDF                   |           |  |
|-------------------|-----------------------------------|-----------|--|
| ىلى               | Descargar                         |           |  |
| icaremos la opera | ción al correo mica******@cmactac | na.com.pe |  |
| Val               | ver al inicio                     |           |  |
|                   |                                   |           |  |
|                   |                                   |           |  |

### Página 7 de 7